To Distribute Assignments to your student's Home directories, log in to Zangle Teacher Connection.

Click on the new "Assignment Distribution" tab.

| Attendance Seating Chart Marks Class | News School News Reset Student Password Assignment Distribution |
|--------------------------------------|-----------------------------------------------------------------|
|                                      | Zangle                                                          |
|                                      | Connection                                                      |
|                                      | Please Select an Application                                    |
|                                      |                                                                 |
|                                      |                                                                 |

This will launch a new screen where you can select one of your courses to distribute assignments to.

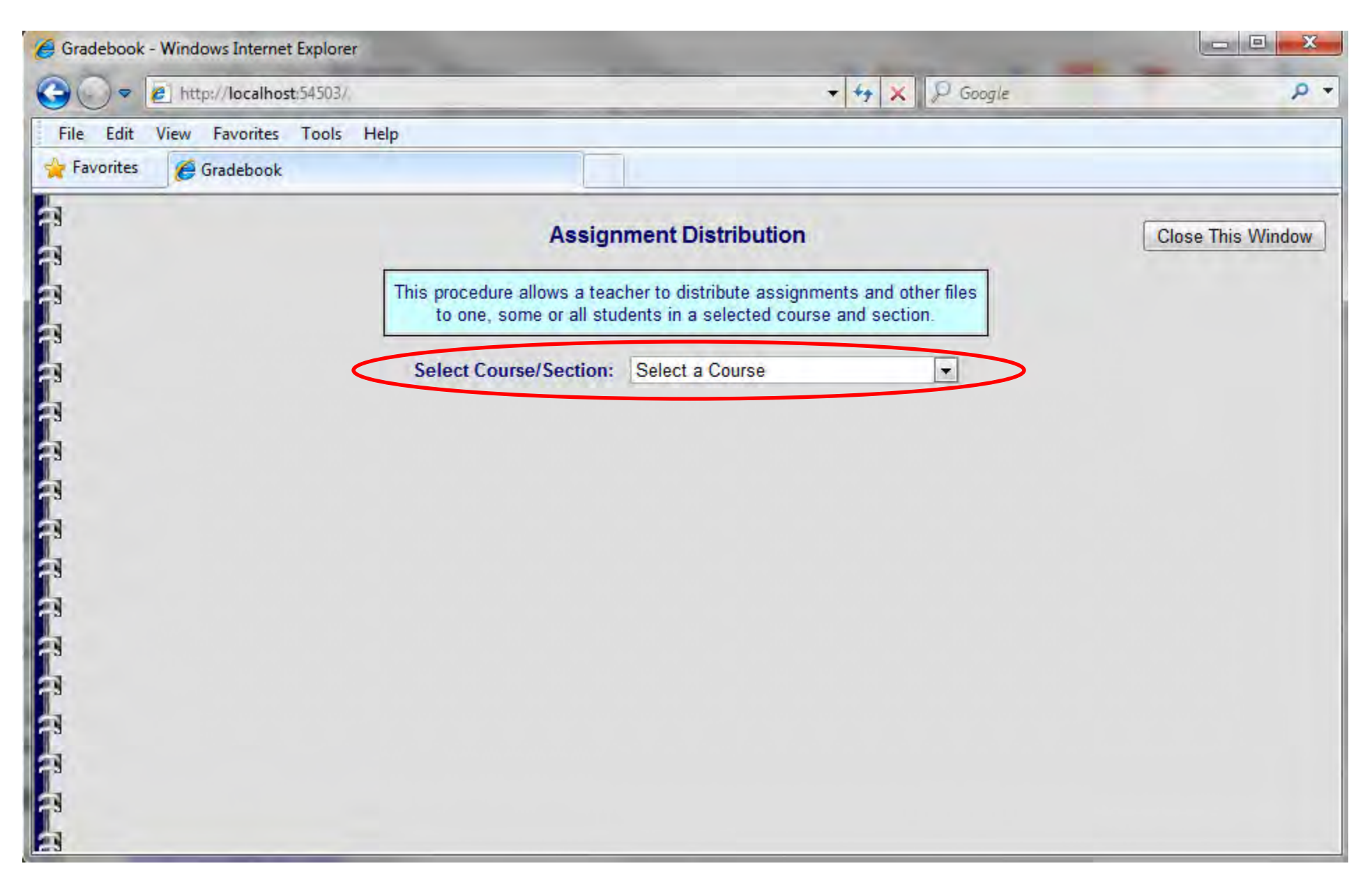

From the next screen you can choose to copy files/assignments to student home directories or open student home directories.

| Gradebook - Windows Internet Explorer |                                                                                                    |                   |
|---------------------------------------|----------------------------------------------------------------------------------------------------|-------------------|
|                                       | 👻 🍫 🗶 Google                                                                                                    | P +               |
| File Edit View Favorites Tools Help   |                                                                                                    |                   |
| 🚖 Favorites 🏾 🏉 Gradebook             |                                                                                                    |                   |
|                                       | Assignment Distribution                                                                                                    | Close This Window |
|                                       | This procedure allows a teacher to distribute assignments and other files to one, some or all students in a selected course and section. |                   |
| 2                                     | Select Course/Section: 2 321011 - Geometry (2)                                                                                           |                   |
|                                       | Nhat do you want to do? Copy Files Open Student Folders                                                                                  |                   |
| -                                     |                                                                                                    |                   |
| 2                                     |                                                                                                    |                   |
|                                       |                                                                                                    |                   |
| 2                                     |                                                                                                    |                   |
| 1                                     |                                                                                                    |                   |
| 3                                     |                                                                                                    |                   |
| 3                                     |                                                                                                    |                   |

At the Copy Files screen you can select one, some or all of your students' using the provided check boxes.

|            | Gradebook - Windows Internet Explorer |                                              |                                                                                               |                                                                                   |                                                          |                       |                         |                                                                          |                       |  |
|------------|---------------------------------------|----------------------------------------------|-----------------------------------------------------------------------------------------------|-----------------------------------------------------------------------------------|----------------------------------------------------------|-----------------------|-------------------------|--------------------------------------------------------------------------|-----------------------|--|
|            | 3                                     | -                                            | e   a-                                                                                        | esc-znlbdev                                                                       | e sense -                                                |                       | + 🛞 c                   | ertificate Error 🍫 🔀 🔎 Google                                            |                       |  |
|            | File E                                | dit                                          | View Favor                                                                                    | ites Tools                                                                        | Help                                                     |                       |                         |                                                                          |                       |  |
|            | 🔶 Favor                               | rites                                        | 🥖 Gradeb                                                                                      | ook                                                                               |                                                          |                       |                         |                                                                          |                       |  |
| lews Schoo | 3                                     |                                              |                                                                                               |                                                                                   |                                                          | Ass                   | signment                | Distribution                                                             | Close This Window     |  |
|            |                                       |                                              |                                                                                               | This                                                                              | procedure :<br>to one, sor                               | allows a<br>me or all | teacher to              | distribute assignments and other files<br>a selected course and section. |                       |  |
|            |                                       |                                              |                                                                                               | Select (                                                                          | Course/Sect                                              | tion:                 | 2 321011 - C<br>Copy Fi | Geometry (2)  Click to ope Open Student Folders                          | n<br>]                |  |
|            | 7 7                                   |                                              |                                                                                               | s                                                                                 | elect Stud                                               | lents                 |                         | Browse for up to 5 Files to Cop                                          | by to Student Folders |  |
|            | Stud                                  | lent<br>ID                                   | Last<br>Name                                                                                  | First<br>Name                                                                     | Middle<br>Name                                           | Suffic                | Select                  |                                                                          | Browse                |  |
|            | 2                                     | 15                                           | Ahmad                                                                                         | Gadeer                                                                            | Imad                                                     |                       |                         |                                                                          |                       |  |
|            | 72                                    | M                                            | AL Ashi                                                                                       | -                                                                                 |                                                          | 1                     |                         |                                                                          | Browse                |  |
|            |                                       | 14                                           | AI-AShi                                                                                       | Eva                                                                               | -                                                        |                       |                         |                                                                          | Browse                |  |
|            | 2                                     | 95                                           | Ambrosini                                                                                     | Eva<br>Dominick                                                                   | Scott                                                    |                       |                         |                                                                          | Browse<br>Browse      |  |
|            | F 2<br>F 2                            | 95                                           | Ambrosini<br>Barron                                                                           | Eva<br>Dominick<br>Bryana                                                         | Scott<br>Mariah                                          |                       |                         |                                                                          | Browse                |  |
|            | 2<br>2<br>2<br>2<br>2                 | 95<br>32<br>33                               | Anbrosini<br>Barron<br>Belongia                                                               | Eva<br>Dominick<br>Bryana<br>John                                                 | Scott<br>Mariah<br>Paul                                  |                       |                         | Copy Files                                                               | Browse<br>Browse      |  |
|            |                                       | 95<br>32<br>33<br>94                         | Anbrosini<br>Barron<br>Belongia<br>Benitez                                                    | Eva<br>Dominick<br>Bryana<br>John<br>Sandra                                       | Scott<br>Mariah<br>Paul                                  |                       |                         | Copy Files                                                               | Browse<br>Browse      |  |
|            | 2 2 2 2                               | 32<br>33<br>34<br>32                         | Ar-Ashi<br>Ambrosini<br>Barron<br>Belongia<br>Benitez<br>Clavijo                              | Eva<br>Dominick<br>Bryana<br>John<br>Sandra<br>Maria                              | Scott<br>Mariah<br>Paul                                  |                       |                         | Copy Files                                                               | Browse                |  |
|            |                                       | 95<br>32<br>33<br>94<br>32<br>55             | Ai-Ashi<br>Ambrosini<br>Barron<br>Belongia<br>Benitez<br>Clavijo<br>Clay                      | Eva<br>Dominick<br>Bryana<br>John<br>Sandra<br>Maria<br>Trekina                   | Scott<br>Mariah<br>Paul<br>Shaquira                      |                       |                         | Copy Files                                                               | Browse                |  |
|            |                                       | 32<br>33<br>34<br>32<br>35<br>39             | Ai-Ashi<br>Ambrosini<br>Barron<br>Belongia<br>Benitez<br>Clavijo<br>Clay<br>Dacey             | Eva<br>Dominick<br>Bryana<br>John<br>Sandra<br>Maria<br>Trekina<br>Sean           | Scott<br>Mariah<br>Paul<br>Shaquira<br>Patrick           |                       |                         | Copy Files                                                               | Browse                |  |
|            |                                       | 95<br>32<br>33<br>94<br>32<br>35<br>39<br>75 | Ai-Ashi<br>Ambrosini<br>Barron<br>Belongia<br>Benitez<br>Clavijo<br>Clay<br>Dacey<br>Figueroa | Eva<br>Dominick<br>Bryana<br>John<br>Sandra<br>Maria<br>Trekina<br>Sean<br>Bianca | Scott<br>Mariah<br>Paul<br>Shaquira<br>Patrick<br>Carmen |                       |                         | Copy Files                                                               | Browse Browse         |  |

Once the students have been selected, the next step is to click the browse button to select the file/files to be distributed.

Then click the Copy Files button at the bottom of the browse area.

| Æ TeacherConnection - Windows Internet Explorer | 🥖 Grad   | debook -                                       | - Windows Inte | ernet Explore | er                         |                       |                        |                                                                               |            |
|-------------------------------------------------|----------|------------------------------------------------|----------------|---------------|----------------------------|-----------------------|------------------------|-------------------------------------------------------------------------------|------------|
| James Camerota (jcamerot)                       | <b>@</b> | ) - [                                          | 🥭a+e           | esc-zolbdev   |                            |                       | - 8                    | Certificate Error 🐟 🐹 🔎 Google                                                | ۰ م        |
|                                                 | File     | Edit                                           | View Favori    | ites Tools    | Help                       |                       |                        |                                                                               |            |
|                                                 | 🚖 Fav    | vorites                                        | 🥖 Gradeb       | ook           |                            |                       |                        |                                                                               |            |
| Attendance Seating Chart Marks Class News       | Schoe 3  |                                                |                |               |                            | Ass                   | ignmer                 | t Distribution Close T                                                        | his Window |
|                                                 | a<br>a   |                                                |                | This          | procedure :<br>to one, sor | allows a<br>me or all | teacher to<br>students | o distribute assignments and other files<br>in a selected course and section. |            |
|                                                 | A        |                                                |                | Select (      | Course/Sect                | tion: 2               | 321011 -               | Geometry (2)   Click to open                                                  |            |
|                                                 | a        |                                                |                | What d        | o you want                 | to do?                | Copy                   | Files Open Student Folders                                                    | E          |
|                                                 | 8        | Select Students Browse for up to 5 Files to Co |                |               |                            |                       |                        | Browse for up to 5 Files to Copy to Stude                                     | nt Folders |
|                                                 | 1 St     | udent                                          | Last           | First         | Middle                     | 0.00                  |                        | C:\Users\mlamarti\Desktop\TestFile1.txt                                       | Browse     |
|                                                 | 1        | ID                                             | Name           | Name          | Name                       | Sumix                 | All                    | C:\Users\mlamarti\Desktop\TestFile2.txt                                       | Browse     |
|                                                 | 2        | 15                                             | Ahmad          | Gadeer        | Imad                       |                       | V                      | Ū.                                                                            | Browse     |
|                                                 | 2        | )4                                             | Al-Ashi        | Eva           |                            |                       |                        |                                                                               | Browse     |
|                                                 | 2        | 95                                             | Ambrosini      | Dominick      | Scott                      |                       | V                      |                                                                               | Browse     |
|                                                 | 72       | 32                                             | Barron         | Bryana        | Mariah                     |                       |                        |                                                                               |            |
|                                                 | <b>2</b> | 33                                             | Belongia       | John          | Paul                       |                       | V                      | Copy Files                                                                    |            |
|                                                 | 2        | 94                                             | Benitez        | Sandra        |                            |                       |                        |                                                                               |            |
|                                                 | <b>2</b> | 82                                             | Clavijo        | Maria         | 1                          |                       |                        |                                                                               |            |
|                                                 | 2        | 5                                              | Clay           | Trekina       | Shaquira                   |                       |                        |                                                                               |            |
|                                                 | 2        | 89                                             | Dacey          | Sean          | Patrick                    |                       |                        |                                                                               |            |
|                                                 | 2        | 15                                             | Figueroa       | Bianca        | Carmen                     |                       |                        |                                                                               |            |

The page will refresh with a confirmation message in the center.

(From here you can repeat the process for the same students if you have more than 5 files that you would like to distribute.)

|          | 🥖 Gradeb             | ook -     | Windows Int  | ernet Explore              | er                   |                                                              |                                                                       |                                                                                                    | _                                                |                   |
|----------|----------------------|-----------|--------------|----------------------------|----------------------|--------------------------------------------------------------|-----------------------------------------------------------------------|----------------------------------------------------------------------------------------------------|--------------------------------------------------|-------------------|
|          | 00                   | + [       | e a+         | esc-znibdev                | the status           |                                                              | - 🛞                                                                   | ertificate Error 🥱 🗶 🔎                                                                                                    | Google                                           | ,                 |
|          | File E               | dit       | View Favor   | ites Tools                 | Help                 |                                                              |                                                                       |                                                                                                    |                                                  |                   |
|          | 🔶 Favori             | tes       | 6 Gradeb     | ook                        |                      |                                                              |                                                                       |                                                                                                    |                                                  |                   |
| ws Schoo | <b>R R R R R R R</b> |           |              | This<br>Select (<br>What d | o you want<br>File(s | Ass<br>allows a<br>me or all<br>tion: 2<br>to de?<br>() have | ignmen<br>teacher to<br>students i<br>2 321011 -<br>Copy F<br>been co | t <b>Distribution</b><br>distribute assignments and<br>n a selected course and sec<br>Geometry (2)<br>des Open Student<br>pied to student folders | other files<br>tion.<br>click to open<br>Folders | Close This Window |
|          |                      |           |              | S                          | elect Stud           | lents                                                        |                                                                       | Browse for up to 5 F                                                                                                    | iles to Copy t                                   | o Student Folders |
|          | Stud                 | ent<br>ID | Last<br>Name | First<br>Name              | Middle<br>Name       | Suffix                                                       | Select                                                                |                                                                                                    |                                                  | Browse            |
|          | 2                    | 15        | Ahmad        | Gadeer                     | Imad                 |                                                              |                                                                       |                                                                                                    |                                                  | Browse            |
|          | 2                    | )4        | Al-Ashi      | Eva                        |                      |                                                              |                                                                       |                                                                                                    |                                                  | Browse            |
|          | 2                    | 95        | Ambrosini    | Dominick                   | Scott                |                                                              | V                                                                     |                                                                                                    |                                                  | Browse            |
|          | 2                    | 32        | Barron       | Bryana                     | Mariah               |                                                              |                                                                       |                                                                                                    |                                                  |                   |
|          | 2                    | 33        | Belongia     | John                       | Paul                 |                                                              | V                                                                     |                                                                                                    | Copy Files                                       |                   |
|          | 2                    | )4        | Benitez      | Sandra                     |                      |                                                              |                                                                       |                                                                                                    |                                                  |                   |
|          | 2                    | 32        | Clavijo      | Maria                      |                      |                                                              |                                                                       |                                                                                                    |                                                  |                   |
|          | 2                    | 55        | Clay         | Trekina                    | Shaquira             |                                                              |                                                                       |                                                                                                    |                                                  |                   |
|          | 2                    | 39        | Dacey        | Sean                       | Patrick              |                                                              |                                                                       |                                                                                                    |                                                  |                   |
|          | 20                   | 1E        | Eiguoroa     | Dianca                     | Carmon               |                                                              | Im                                                                    |                                                                                                    |                                                  |                   |

Once the assignments have been completed you can open the student's home directories by selecting the link next to their name.

|                 | 🥖 Gradebook - Wir | ndows Interne | t Explo | orer              |                 |                    |                                   |                   | x          |
|-----------------|-------------------|---------------|---------|-------------------|-----------------|--------------------|-----------------------------------|-------------------|------------|
|                 | G - C             | a-esc-:       | znibde  | (in and the       | - 8             | Certificate Error  | S Coogle                          |                   | <i>p</i> + |
|                 | File Edit View    | Favorites     | Too     | ls Help           |                 |                    |                                   |                   |            |
|                 | 🔶 Favorites 👔     | Gradebook     |         |                   |                 |                    |                                   |                   |            |
|                 |                   |               |         |                   |                 |                    |                                   |                   | 14         |
| ss News / Schoo | Ĩ.                |               |         |                   | Assignme        | nt Distribution    |                                   | Close This Window | 7 1        |
|                 |                   |               | _       |                   |                 |                    |                                   |                   | -          |
|                 | -                 |               | Th      | nis procedure all | ows a teacher t | o distribute assig | nments and other files            |                   |            |
|                 | <b>a</b>          |               |         | to one, some      | or all students | in a selected col  | urse and section.                 |                   |            |
|                 | <b>A</b>          | -             | Select  | t Course/Sectio   | n: 2 321011     | - Geometry (2)     | <ul> <li>click to open</li> </ul> |                   |            |
|                 | <b>23</b>         |               |         |                   | Cont            | Film               | Deep Student Folders              |                   |            |
|                 | -                 |               | What    | do you want to    | do? Copy        | riles C            | pen Student Folders               |                   | E          |
|                 |                   | -             | -       |                   |                 |                    |                                   |                   |            |
|                 |                   | Stude         | nt ID   | Last Name         | First Name      | e Middle Name      | e Suffix                          |                   |            |
|                 |                   | 2             | 5       | Ahmad             | Gadeer          | Imad               | Open Student Fo                   | older             |            |
|                 | II.               | 2             | 4       | Al-Ashi           | Eva             | 0                  | Open Student Fo                   | older             |            |
|                 |                   | 2             | 5       | Ambrosini         | Dominick        | Scott              | Open Student Fo                   | older             |            |
|                 |                   | 4             | 2       | Barron            | Bryana          | Marian             | Open Student Fo                   | older             |            |
|                 | 12                | 2             | 13      | Beiorigia         | John            | Paul               | Open Student Fo                   | older             |            |
|                 | 23                | 4             | 4       | Claviia           | Maria           |                    | Open Student Fo                   | older             |            |
|                 | 2                 | 4             | 2       | Claviju           | Trakina         | Chaquira           | Open Student Fo                   | older             |            |
|                 | 4                 | 4             | 0       | Dagov             | Soon            | Datrick            | Open Student Fo                   | alder             |            |
|                 | -                 | 2             | 5       | Eiguoroa          | Dianca          | Carmon             | Open Student Fo                   | older             |            |
|                 |                   | 2             | 7       | Graver            | Larry           | Maddcov            | Open Student Fo                   | older             |            |
|                 |                   | 2             | 2       | Hornandoz         | Ty              | Alexander          | Open Student Fo                   | older             |            |
|                 |                   | 4             | 5       | Jackson           | Vah mia         | Kamee              | Open Student Fo                   | older             |            |
|                 | 2                 | 4             |         | JackSon           | Tan-Inia        | Namee              | open studelit Fo                  |                   | -          |

At this point you can copy the files to your computer or open them from within the student's home directory.

When you're finished distributing/grading assignments just click the Close This Window button.

|                                                                                                    |                                                        |                                                                                                    | So 🕺 🖓 Google 🔑                                                                                                    |
|----------------------------------------------------------------------------------------------------|--------------------------------------------------------|----------------------------------------------------------------------------------------------------|----------------------------------------------------------------------------------------------------|
| → → · · · · · · · · · · · · · · · · · ·                                                                                                    | tudents 2                                              | Search 20012595                                                                                                    |                                                                                                    |
| File Edit View Tools Help                                                                                                    |                                                        |                                                                                                    |                                                                                                    |
| Organize 🕶 Burn New folder                                                                                                    |                                                        | 📰 🔻 🔟 🔞 tributio                                                                                                    | Close This Window                                                                                                    |
| ♀       ES         ♀       CS         ♀       CS         ♀       CS         ♀       CS         ♀       CS         ♀       CS         ♀       CS         ♀       CS         ♀       CS         ♀       CS         ♀       CS         ♀       FS         ♀       ES | Name<br>My Documents<br>TestFile1.txt<br>TestFile2.txt | Date modified Type<br>8/31/2011 8:29 AM File fold<br>9/27/2011 2:58 PM Text Doo<br>9/27/2011 2:58 PM Text Doo<br>1 metry (2)<br>1 dle Nam<br>d | gnments and other files<br>ourse and section.   Click to open Open Student Folders  Copen Student Folder  Open Student Folder  Open Student Folder  Open Student Folder                                                                                                    |
| CS<br>CS<br>CS<br>CS<br>Netv<br>Netv<br>Pho<br>S items Offline status: Online<br>Offline availability: Not av                                                                                                    | + + m                                                  | tt<br>iah<br>i<br>quira<br>fick<br>men<br>idcox                                                                                                | Open Student Folder         Open Student Folder         Open Student Folder         Open Student Folder         Open Student Folder         Open Student Folder         Open Student Folder         Open Student Folder         Open Student Folder         Open Student Folder         Open Student Folder         Open Student Folder         Open Student Folder         Open Student Folder |